Die nachfolgenden Informationen sind nur dann für Sie von Interesse, wenn Ihnen im Anhang der "IVW E-Mail 2/4 - Anmeldung am System elektronischer Qartalsmeldungen" die benötigte Datei "ivw.cer" nicht angezeigt wird.

Im Anhang der IVW E-Mail 2/4 - Anmeldung am System elektronischer Qartalsmeldungen fehlt die "ivw.cer"-Datei

| Cc         |                                                                   |
|------------|-------------------------------------------------------------------|
| Bcc        |                                                                   |
| Betreff:   | IVW E-Mail 2/4 - Anmeldung am System Jektronischer Quartalsmeldur |
| Anfügen    | Anleitung IVW Zertifikat.pdf (186 KB)                             |
| Sehr geeh  | rte Damen und Herren,                                             |
| anbei erha | alten Sie das Zertifikat der IVW "ivw.cer",                       |
| Bitte ricl | hten Sie nun das IVW Zertifikat als vertraue                      |
| aktivierte | em Acrobat JavaScript) ein. Drucken Sie dazu                      |
| die in der | r Anleitung beschriebenen Schritte im Adobe                       |

Ist das Ihre Ausgangssituation? Dann drucken Sie sich bitte diese Anleitung jetzt aus!

## Hilfe bei fehlendem Anhang der ivw.cer in der IVW E-Mail 2/4 (Anmeldung am System elektronischer Quartalsmeldungen)

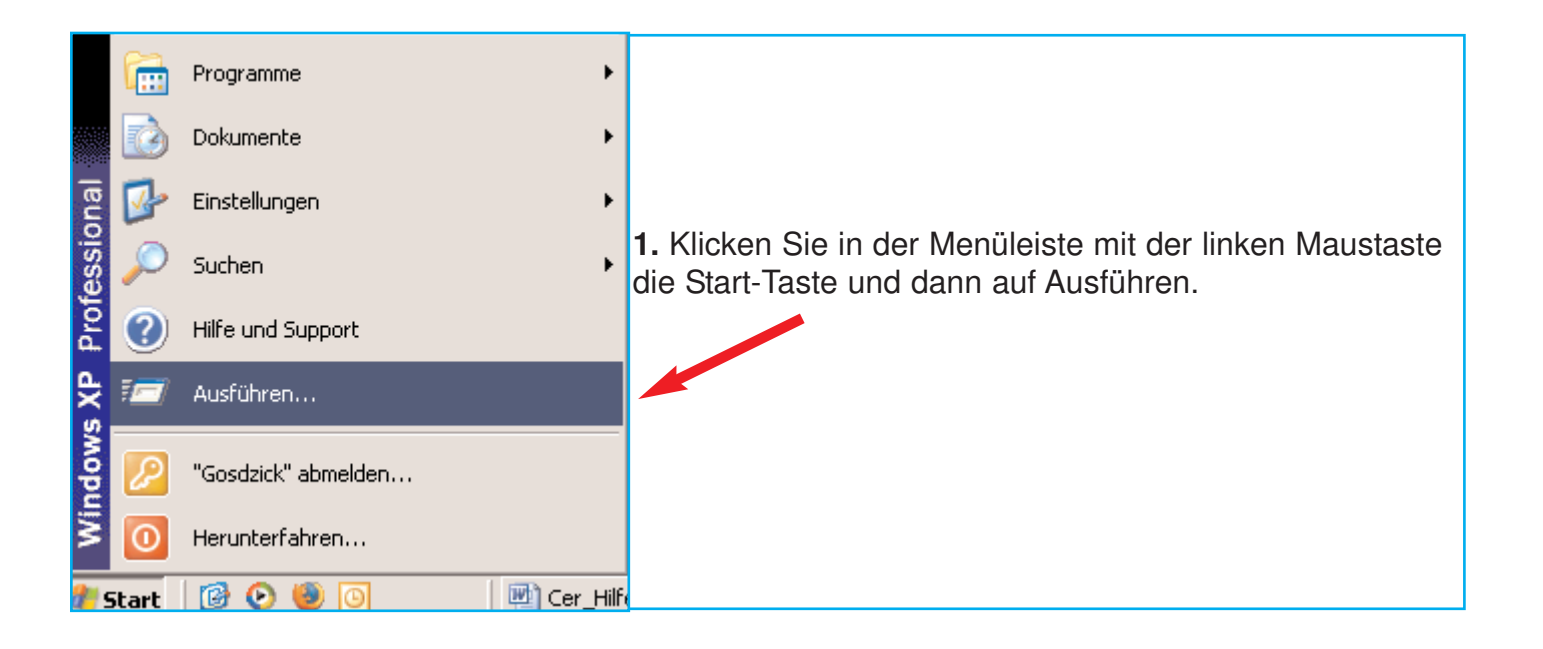

| LocalService     LocalService     NetworkService     Programme     Programme     Ausführen                                      | <ul> <li>2. Sie erhalten ein Dialogfenster.</li> <li>Tippen Sie regedit in das Eingabefeld<br/>und klicken Sie dann auf OK.</li> </ul> |
|----------------------------------------------------------------------------------------------------|----------------------------------------------------------------------------------------------------|
| Geben Sie den Namen eines Programms, Ordn<br>Dokuments oder einer Internetressource an.<br>Öffnen: regedit<br>OK Abbrechen Durc | ers,                                                                                                    |
| Systemsteuerung     Netzwerkumgebung     Papierkorb      S Objekte(e) (Freier Speicherplatz: 5,78 GB)      Start     G          | rz.doc - Mic                                                                                                    |

| 🎪 Registrierungs-Editor                                                                                                    |                                                                                                    |  |  |  |
|----------------------------------------------------------------------------------------------------|----------------------------------------------------------------------------------------------------|--|--|--|
| Datei Bearbeiten Ansicht Favoriten ?                                                                                                    | 3. Sie befinden sich nun im Registrierungs-Editor;<br>öffnen Sie dort durch Mausklick den Schlüssel<br>"HKEY_CURRENT_USER".                                                                                                    |  |  |  |
|                                                                                                    | ,                                                                                                    |  |  |  |
| Registrierungs-Editor         Datei       Bearbeiten       Ansicht       Favoriten       ?         Arbeitsplatz       HKEY_CLASSES_ROOT         HKEY_CLASSES_ROOT         AppEvents         Console         Control Panel         Identities         HKEY_COURCENT         Value         Printers         SessionInformation         Software         Value         Value         Value         Value         HKEY_LOCAL_MACHINE | 4. Sie müssen jetzt nach und nach weitere<br>Schlüssel öffnen, um auf die Ebene zu gelangen,<br>auf der Sie den Eintrag vornehmen müssen.<br>Bitte folgen Sie dazu genau den folgenden<br>Hinweisen.Öffnen Sie nun durch Mausklick den Schlüssel<br>"Software". |  |  |  |

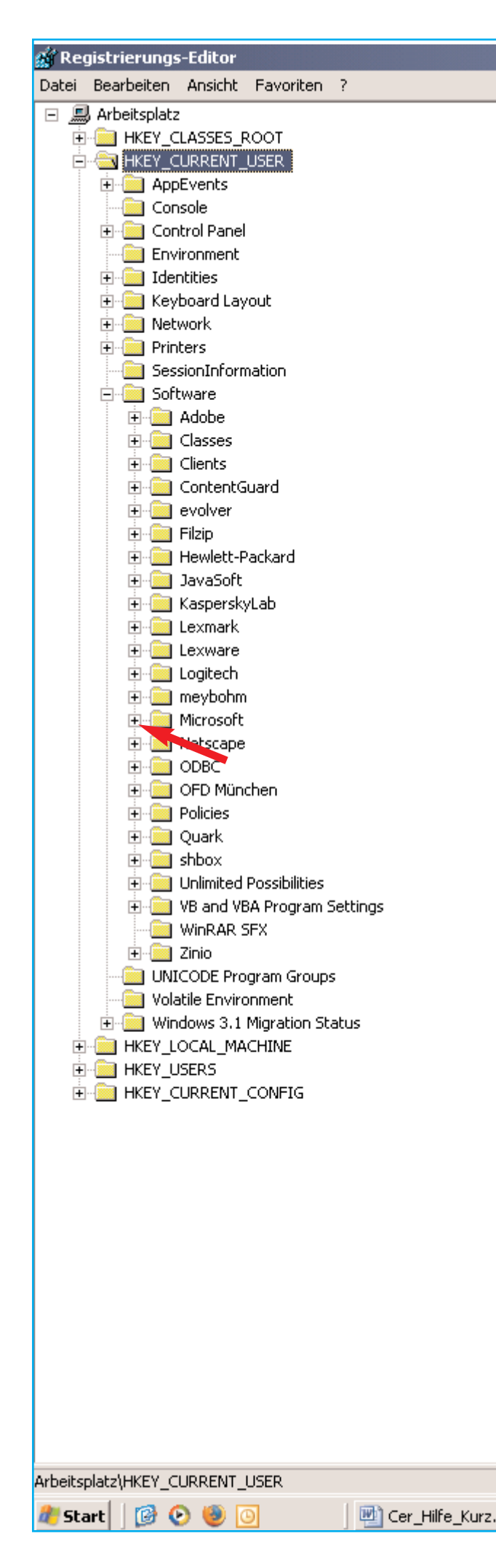

**5.** Bitte öffnen Sie als Nächstes durch Mausklick den Schlüssel "Microsoft".

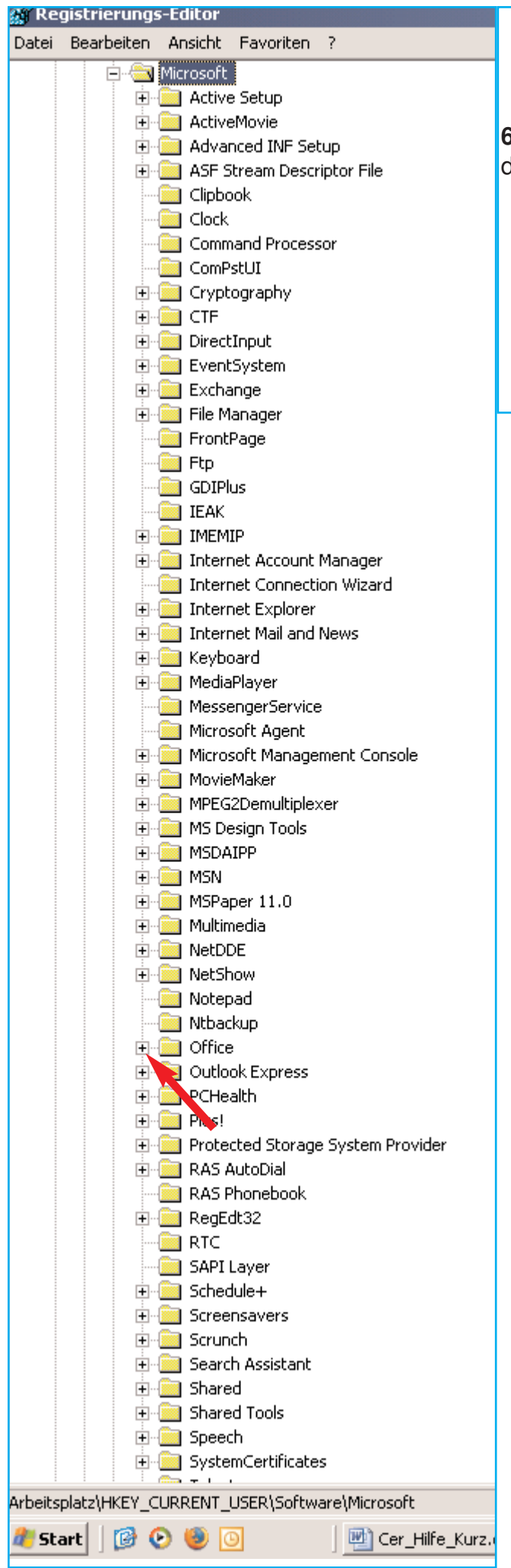

 Öffnen Sie dann durch Mausklick den Schlüssel "Office".

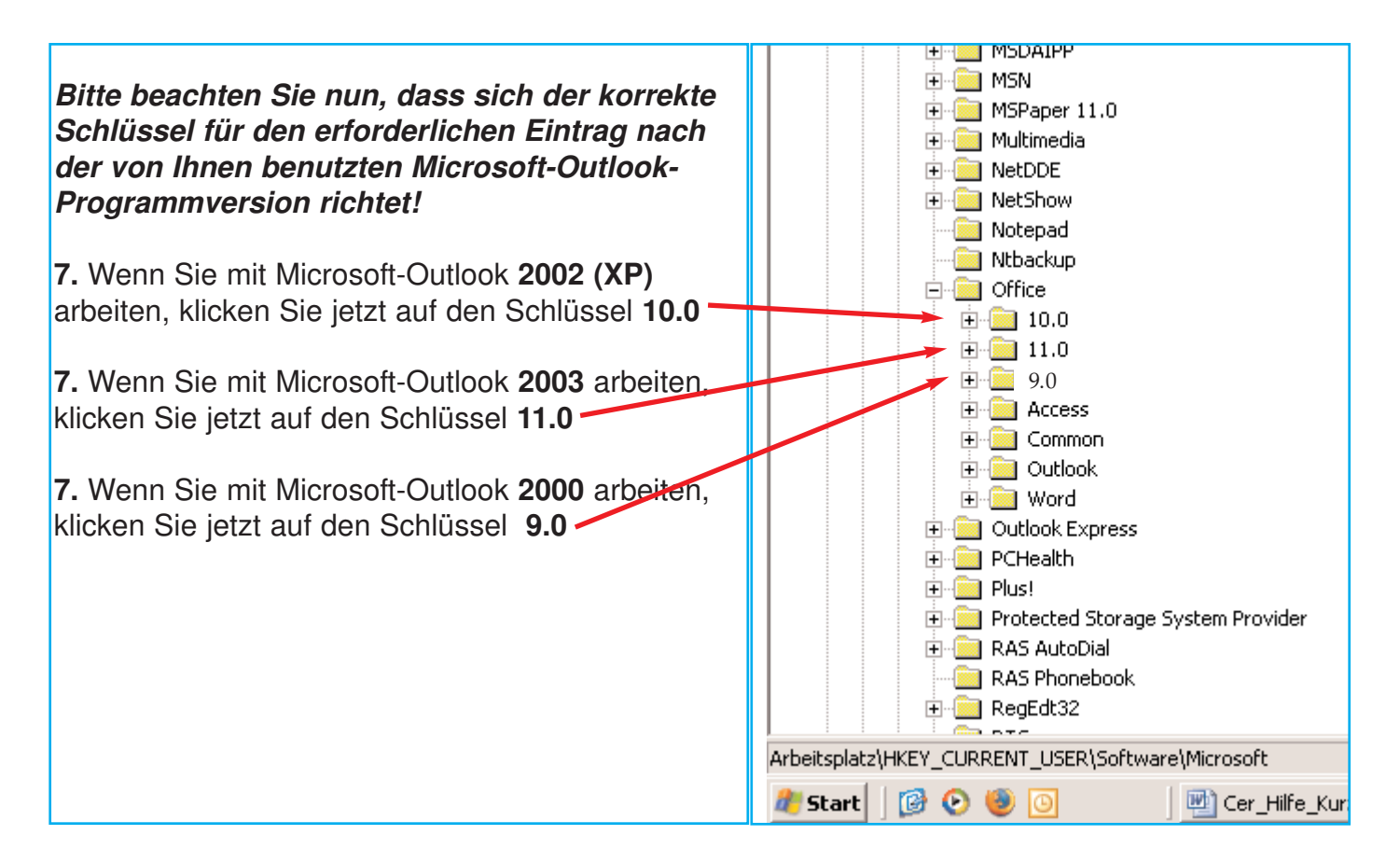

| 🙀 Registrierungs-Editor              |                                                                                                    |
|--------------------------------------|----------------------------------------------------------------------------------------------------|
| Datei Bearbeiten Ansicht Favoriten ? | Für die weiteren Erläuterungen wird                                                                                                    |
| Datei Bearbeiten Ansicht Favoriten ? | Für die weiteren Erläuterungen wird<br>beispielhaft der Ordner 11.0 ausgewählt:<br>8. Klicken Sie nun <i>(in dem für Ihre Microsoft-<br/>Outlook-Version passenden Schlüssel)</i> auf den<br>Unterschlüssel "Outlook". |
| Shortcore Bar                        |                                                                                                    |

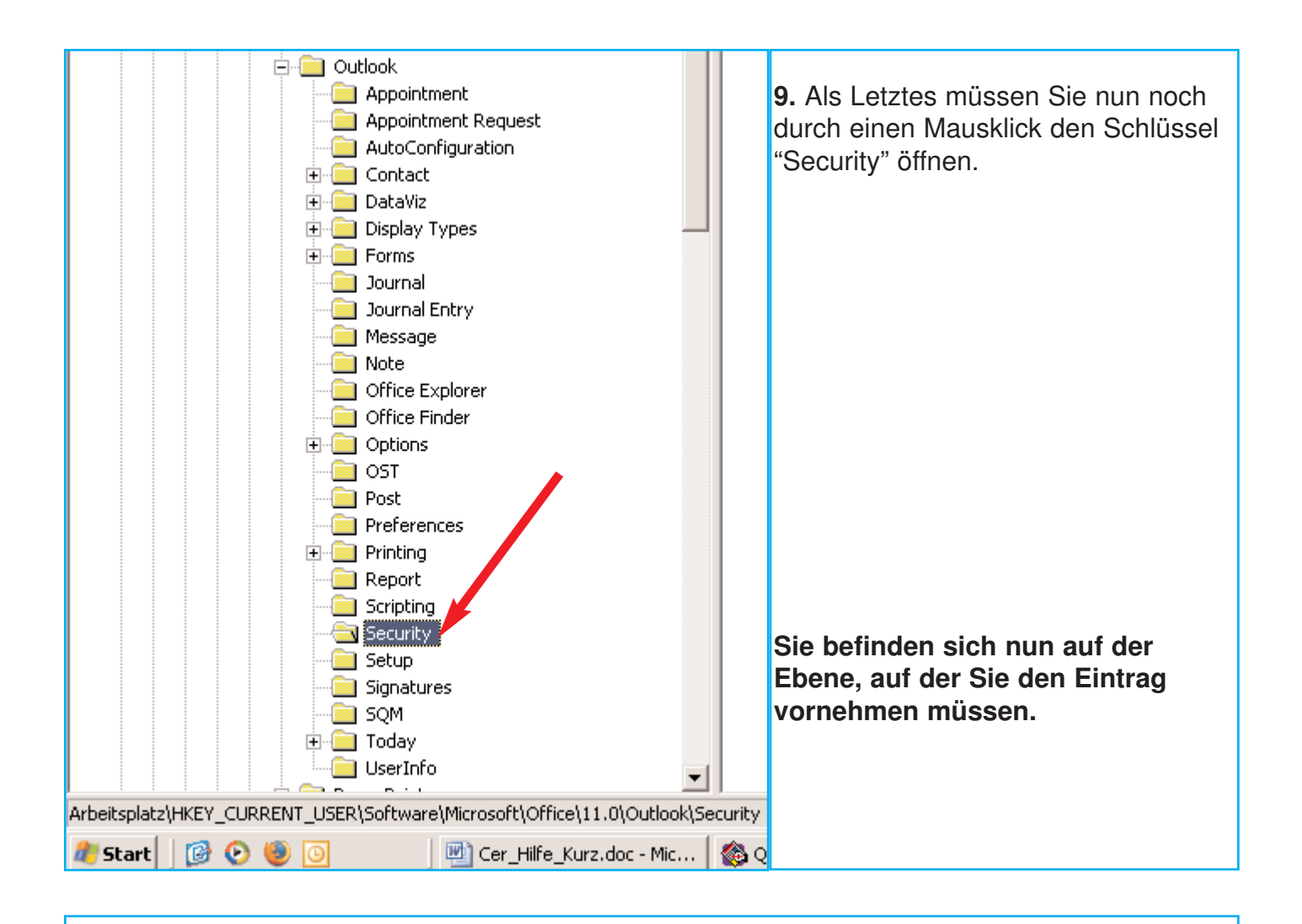

## **10.** Klicken Sie dazu nun mit der rechten Maustaste auf eine leere Stelle im rechten Feld.

| Outlook     Name     Typ     Wert       Appointment     Appointment Request     Appointment Request     REG_SZ     (Wert nicht gesetzt)                                                                                                    |
|----------------------------------------------------------------------------------------------------|
| Appointment                                                                                                    |
| Appointment Request BLevel REG_DWORD 0x00000003 (3)                                                                                                    |
|                                                                                                    |
| AutoConfiguration 🛛 👘 OutlookSecureTe REG_SZ D:\Dokumente und Einstellunger                                                                                                    |
| E Contact                                                                                                    |
| 🗄 💼 DataViz                                                                                                    |
| 🗄 💼 Display Types                                                                                                    |
| 🗄 💼 Forms                                                                                                    |
| Journal                                                                                                    |
| Journal Entry                                                                                                    |
| Message                                                                                                    |
| Note                                                                                                    |
| Office Explorer                                                                                                    |
| Office Finder                                                                                                    |
|                                                                                                    |
|                                                                                                    |
| Post Contraction of the second second s |
|                                                                                                    |
|                                                                                                    |
| Report Carlo Kana                                                                                                    |
|                                                                                                    |
|                                                                                                    |
|                                                                                                    |
| Signatures Signatures                                                                                                    |
| Todau                                                                                                    |
|                                                                                                    |

11. Sie erhalten ein Auswahlmenü. Klicken Sie darin auf "Zeichenfolge". 🖻 🦲 Outlook \* Тур Wert Name --- 🛄 Appointment REG\_SZ (Wert nicht gesetzt) - Appointment Request 88 Level REG\_DWORD 0x00000003 (3) AutoConfiguration OutlookSecureTe... REG\_SZ D:\Dokumente und Einstellungen\gos 🗄 🚞 Contact 🐯 UseCRLChasing REG\_DWORD 0x00000001(1) 🗄 🧰 DataViz 🗄 🚞 Display Types 🗄 🚞 Forms Neu 🕨 Schlüssel 🛅 Journal 🔲 Journal Entry Zeichenfolge 🕘 Message Binärwert -📃 Note DWORD-Wert i Office Explorer Wert der mehrteiligen Zeichenfolge 🕘 Office Finder Wert der erweiterbaren Zeichenfolge 🗄 🚞 Options - 🚞 OST 🕘 Post 📃 Preferences 🗄 📄 Printing 📃 Report 🔲 Scripting lecurity 🔄 🔲 Setup 🦳 Signatures

**12.** Sie haben eine neue Zeichenfolge erzeugt.

Vergeben Sie nun den Namen, indem Sie **Level1Remove** in das markierte Feld tippen und die Entertaste drücken.

Bitte halten Sie sich exakt an die Schreibweise: Level1Remove

| 🙀 Registrierungs-Editor              |                     |           |               |
|--------------------------------------|---------------------|-----------|---------------|
| Datei Bearbeiten Ansicht Favoriten ? |                     |           |               |
| Security                             | Name                | Тур       | Wert          |
| 🧰 Setup                              | (Standard)          | REG_SZ    | (Wert nicht g |
| 🛅 Signatures                         | Bullevel            | REG_DWORD | 0x00000003    |
| 🛅 SQM                                | OutlookSecureTe     | REG_SZ    | D:\Dokument   |
| 🕀 🧰 Today                            |                     | REG DWORD | 0×00000001    |
|                                      | ab<br>Neuer Wert #1 | REG SZ    |               |
| 🕀 🧰 PowerPoint                       |                     |           |               |
| 🕀 🧰 Publisher                        |                     |           |               |
| 🚞 Shortcut Bar                       |                     |           |               |
| 🕀 🚞 Word                             |                     |           |               |

**13.** Bitte machen Sie nun noch einen Doppelklick mit der linken Maustaste auf die neue Zeichenfolge.

| 🔬 Registrierungs-Editor              |  |                  |           |               |  |
|--------------------------------------|--|------------------|-----------|---------------|--|
| Datei Bearbeiten Ansicht Favoriten ? |  |                  |           |               |  |
| Security                             |  | Name             | Тур       | Wert          |  |
| 🚞 Setup                              |  | •••••)(Standard) | REG_SZ    | (Wert nicht g |  |
| 🛅 Signatures                         |  | 80 Level         | REG_DWORD | 0×00000003    |  |
| SQM<br>⊕ - ⊡ Today                   |  | DutlookSecureTe  | REG_SZ    | D:\Dokument   |  |
|                                      |  |                  | REG DWORD | 0×00000001    |  |
| UserInfo                             |  | abil evel1Remove | REG 57    |               |  |
| 🕀 🧰 PowerPoint                       |  |                  |           |               |  |
| 🕀 🧰 Publisher                        |  |                  |           |               |  |
| 🛅 Shortcut Bar                       |  |                  |           |               |  |
| 🕀 🧰 Word                             |  |                  |           |               |  |

**14.** Sie erhalten ein Dialogmenü angezeigt. Tippen Sie dort in das Eingabefeld als Wert die Zeichenfolge **.cer** ein und bestätigen sie mit OK. (Vergessen Sie nicht den Punkt: **.cer)** 

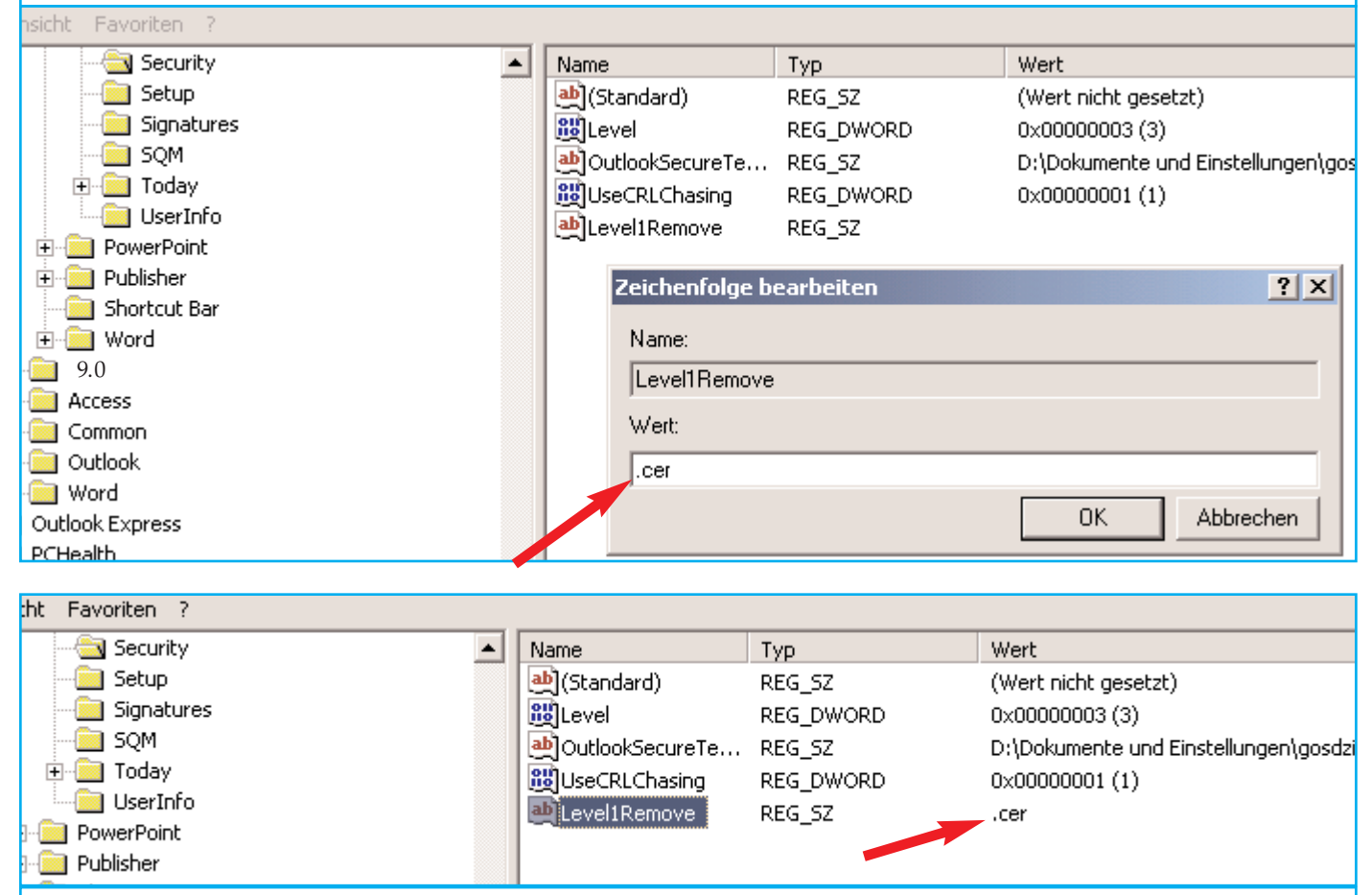

Als Wert erscheint nun in der Liste der Eintrag: .cer

Der Eintrag ist damit vollständig. Wenn Sie nun Ihr E-Mail-Programm neu starten wird in der "IVW E-Mail 2/4 - Anmeldung am System elektronischer Qartalsmeldungen" im Anhang auch die Datei "ivw.cer" angezeigt.

Sie können nun den weiteren Anweisungen in der "IVW E-Mail 2/4" folgen und die "ivw.cer" als vertrauenswürdige Identität in Ihrem Adobe Reader einrichten.